# **Evaluation Kit 5.2**

### EVKIT301H1F1PV1

### Instructions

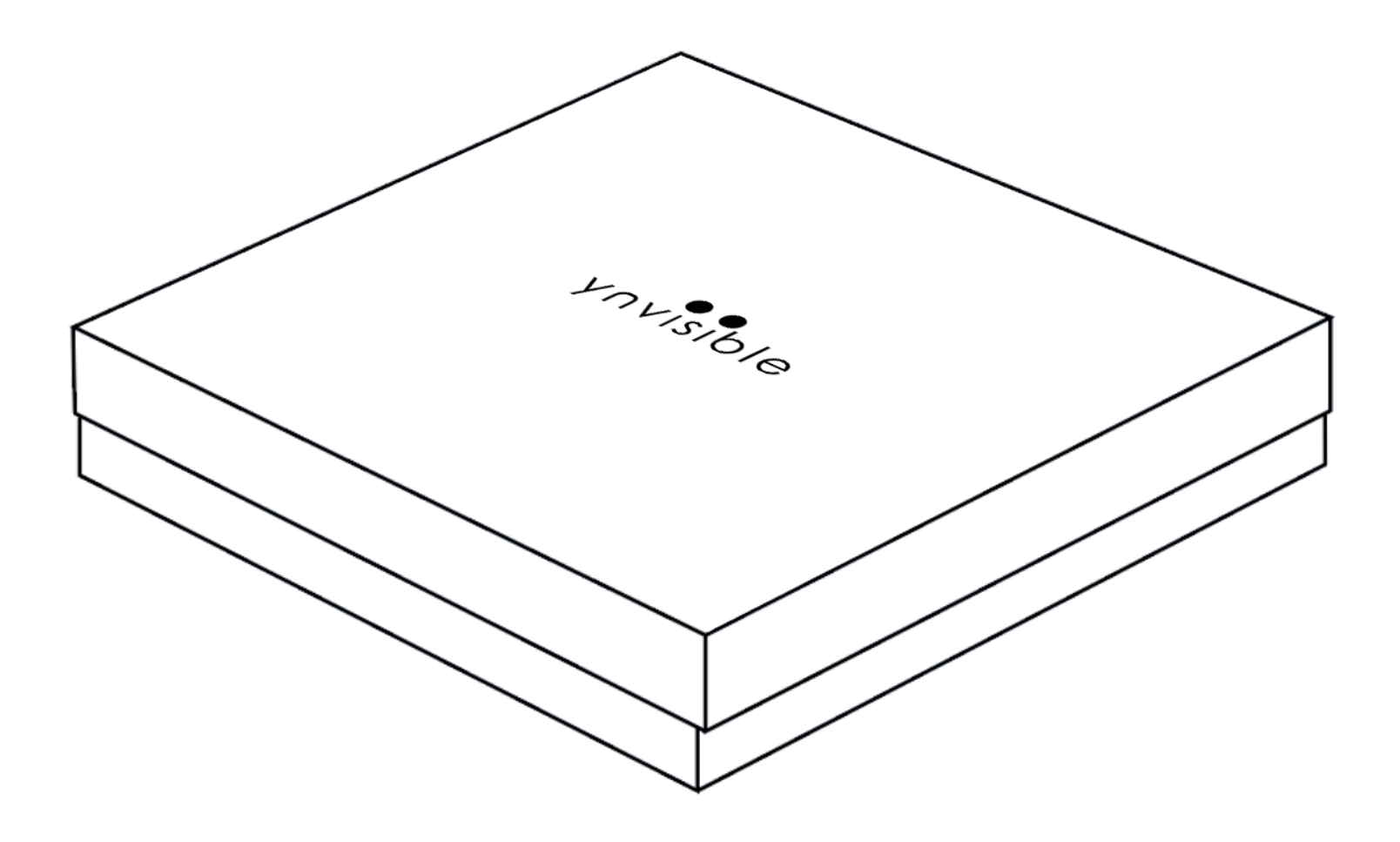

## Content

Driver 5.2

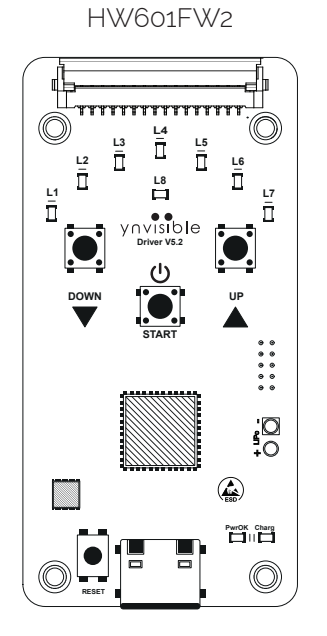

| Content                | Quantity |
|------------------------|----------|
| Driver 5.2<br>HW601FW2 | 1        |
| DISP433V1PV1           | 1        |
| DISP430V1PV1           | 1        |
| DISP434V1PV1           | 3        |
| DISP431V2PV1           | 2        |
| DISP438V2PV1           | 1        |
| DISP442V2PV1           | 1        |
| DISP443V2PV1           | 1        |
| DISP437V2PV1           | 1        |
| DISP440V2PV1           | 1        |

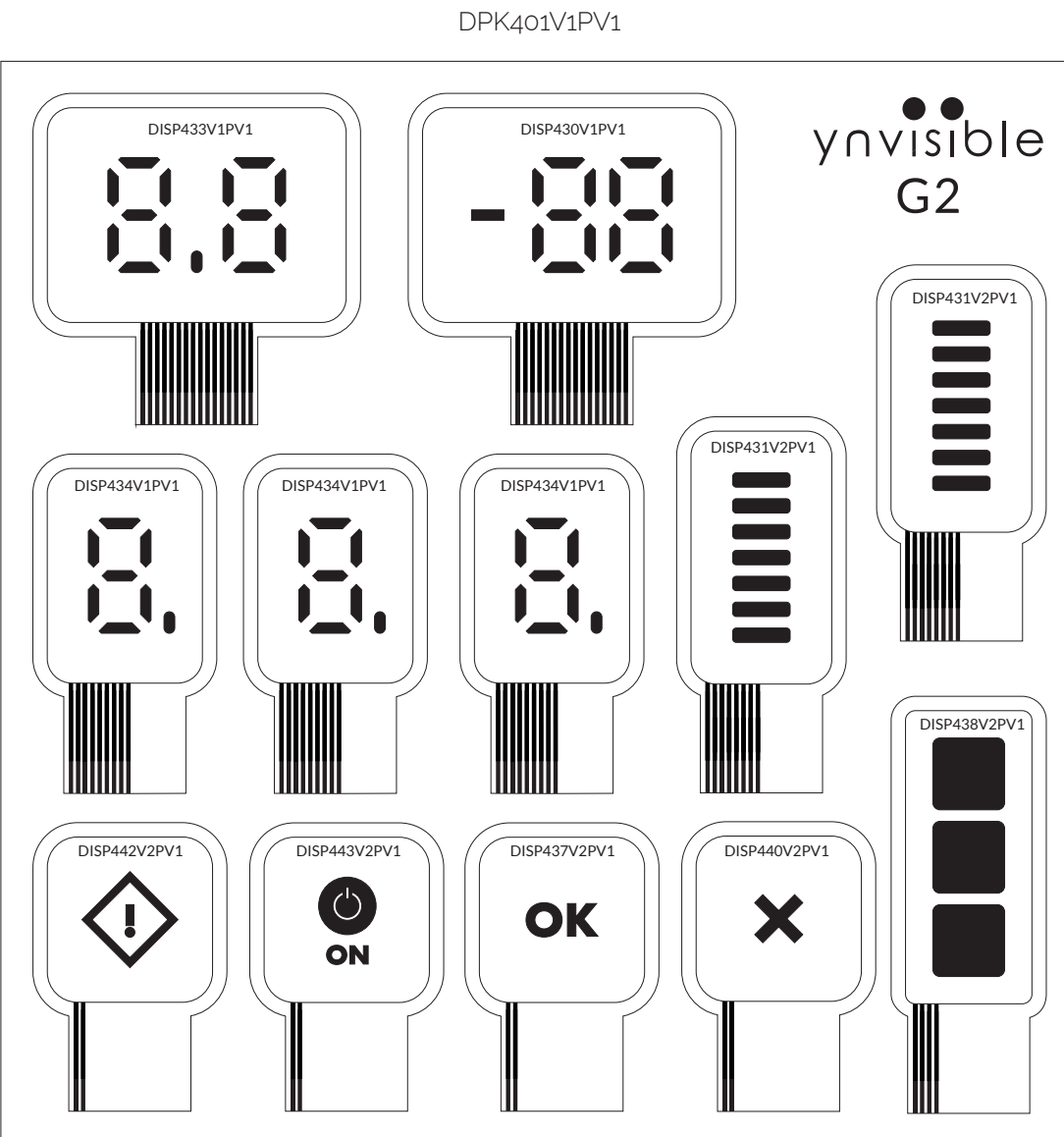

### Driver

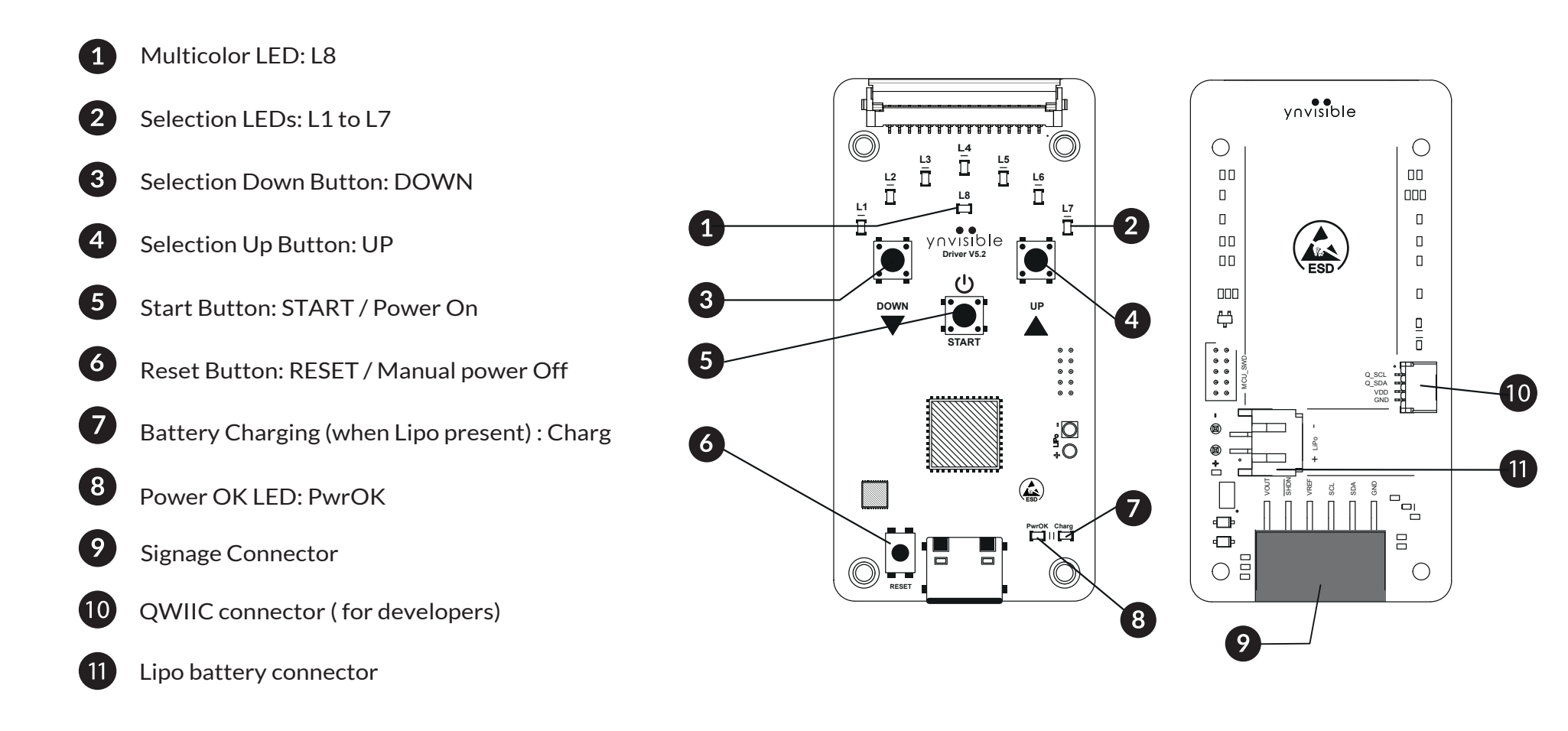

## **Power supply**

Step 1 (Driver 5.2 connection)

• Connect the Driver 5.2 to the power supply using the USB-C connector.

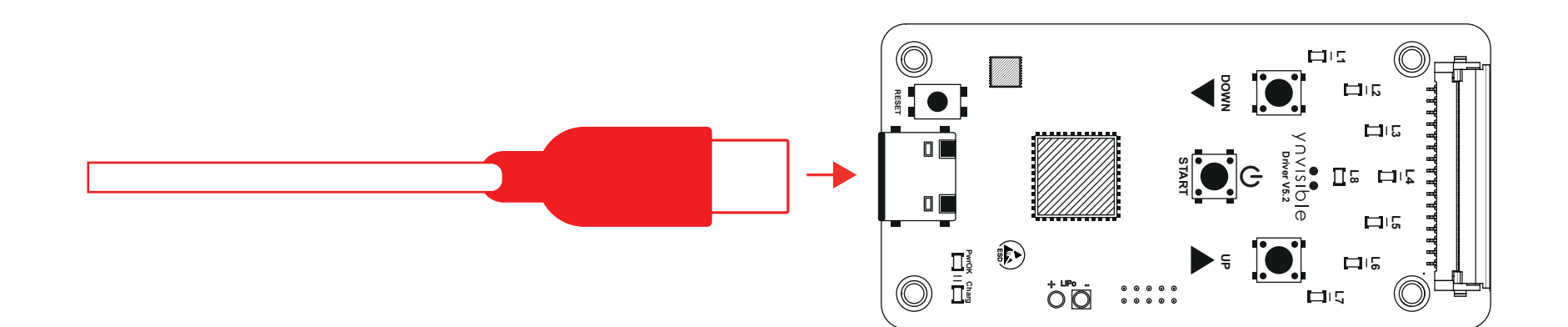

### **Power ON**

#### Step 2 ( turning the driver 5.2 on)

 Press and hold the START button (figure 1). The PwrOK LED and the L8-Red LED will light up (figure 2). Keep it pressed (for about 4 seconds) until the Selection LEDs light up with the boot-up animation: LED L8-Blue and the Selection LEDs will light up in increasing order and turn OFF in decreasing order, leaving only L1, L8-Blue and PwrOK ON (figure 3).

### Note

To power OFF the driver remove the usb cable. Alternatively, press the RESET button (all LEDs will turn OFF)

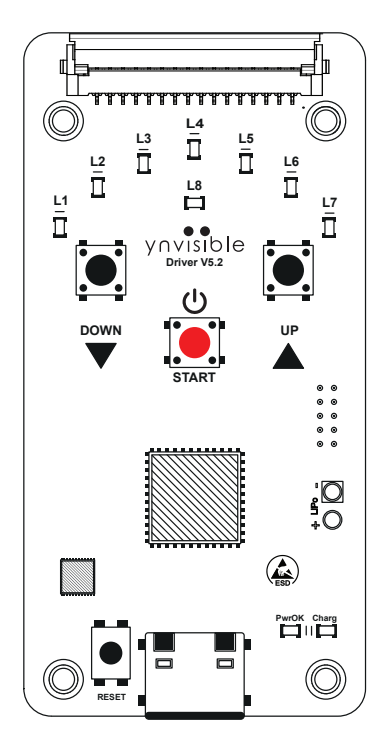

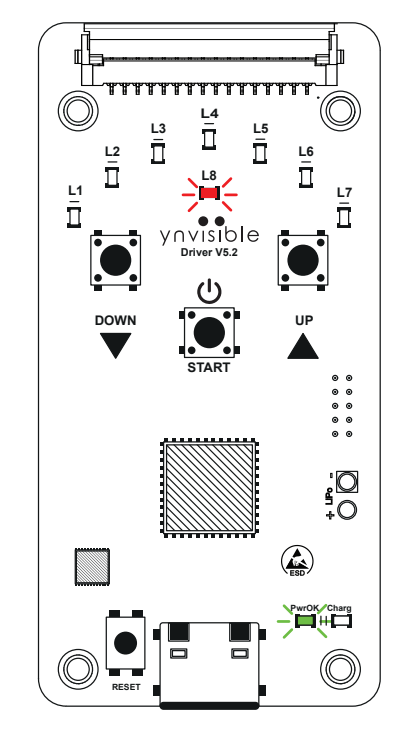

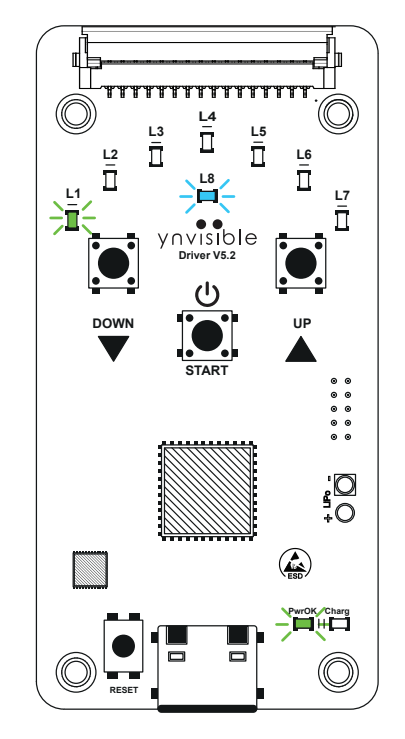

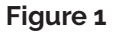

Figure 3

# **Display connection**

The driver 5.2 is a simple and intuitive tool to operate the display.

- Open the FPC connector (gently push it upwards) (figure 4 and 5)
- Connect the display (figure 6)
- Close the FPC connector gently (figure 7)

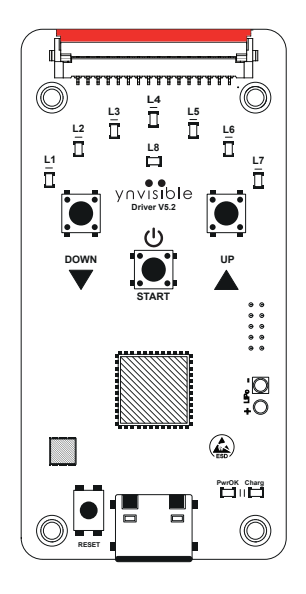

Figure 5

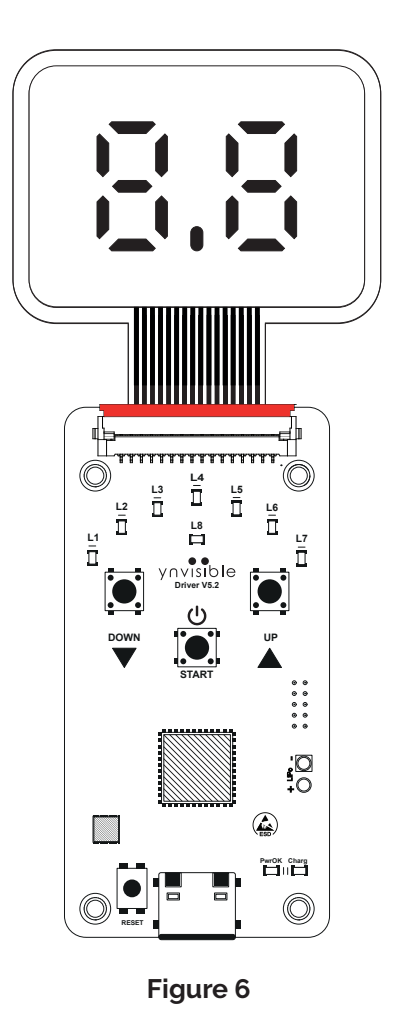

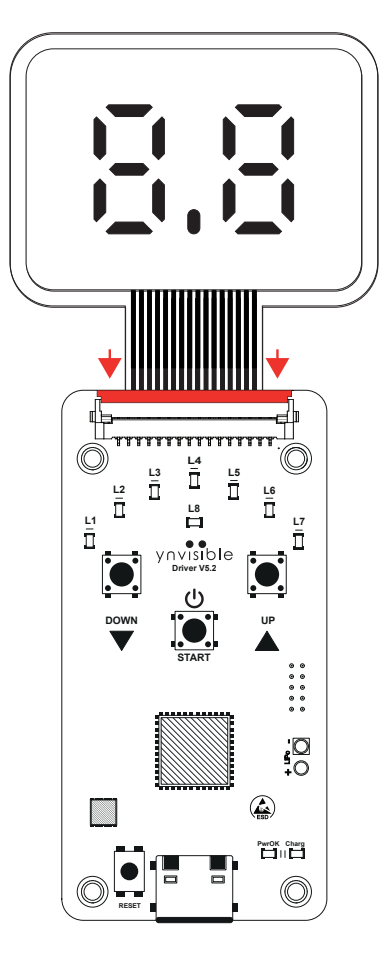

Figure 7

# Animations

To select an animation, follow these steps:

- a. Use the **UP and DOWN buttons** to **select the desired animation.**
- b. When the **UP button is pressed**, the Selection **LEDs light up in ascending order**.
- c. When the **DOWN button is pressed**, the Selection **LEDs light up in descending order**.
- d. After animation 7 (LED L7 ON), LEDs L1 and L2 light up, followed by L1 and L3, etc.
- e. After reaching the L1, L2 and L5 set (16th animation), it **returns to animation 1 (only L1 ON)**, as indicated in Animation Table (page 9).
- f. Press the START button to begin the animation.- LED L8 Green turns ON
- g. Press the START button to pause/resume the animation.- LED L8 Green blinks while paused)
- h. Press and hold START button for 2 seconds to cancel the animation.
  - LED L8 Blue turns ON
- i. Repeat the procedure to either restart or select a new animation.

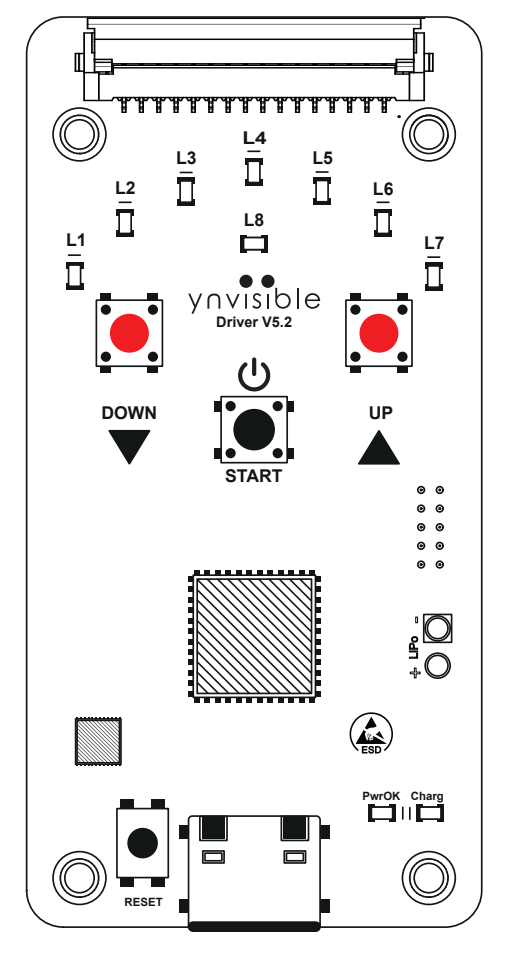

Figure 7

### Note:

The UP and DOWN buttons are disabled while an animation is running, and become available again after canceling the animation (press START for ~2 seconds).

### Available animations

| Animation | Active LEDs  | Display Part Number                                          | Display Description                                                                                                    | Animation Description                          |
|-----------|--------------|--------------------------------------------------------------|----------------------------------------------------------------------------------------------------|------------------------------------------------|
| 1         | L1           | All Displays                                                 | all                                                                                                    | Toggle Color/Bleach                            |
| 2         | L2           | DISP430V1PV1                                                 | Double Digit Display with minus (15 seg) - 46 x 34 mm                                                                                                    | Positive - Count Up                            |
| 3         | L3           | DISP430V1PV1                                                 | Double Digit Display with minus (15 seg) - 46 x 34 mm                                                                                                    | Positive - Count Down                          |
| 4         | L4           | DISP430V1PV1                                                 | Double Digit Display with minus (15 seg) - 46 x 34 mm                                                                                                    | Negative - Count Up                            |
| 5         | L5           | DISP430V1PV1                                                 | Double Digit Display with minus (15 seg) - 46 x 34 mm                                                                                                    | Negative - Count Down                          |
| 6         | L6           | DISP433V1PV1                                                 | Double Digit Display with dot (15 seg) - 46 x 34 mm                                                                                                    | Dot ON - Count Up                              |
| 7         | L7           | DISP433V1PV1                                                 | Double Digit Display with dot (15 seg) - 46 x 34 mm                                                                                                    | Dot ON - Count Down                            |
| 8         | L1+L2        | DISP437V2PV1<br>DISP440V2PV1<br>DISP442V2PV1<br>DISP443V2PV1 | OK indicator display (1 seg) - 40 x 27 mm<br>Cross Display Indicator (1 seg) - 40 x 27 mm<br>Danger Display Indicator (1 seg) - 40 x 27 mm<br>ON Display Indicator (1 seg) - 40 x 27 mm | ON (for some seconds) and then turns OFF       |
| 9         | L1+L3        | DISP434V1PV1                                                 | Single Digit Display with dot (7 seg) - 47 x 25,5 mm                                                                                                    | Count Up, Dot ON (blink on cycle transition)   |
| 10        | L1+L4        | DISP434V1PV1                                                 | Single Digit Display with dot (7 seg) - 47 x 25.5 mm                                                                                                    | Count Down, Dot ON (blink on cycle transition) |
| 11        | L1+L5        | DISP431V2PV1                                                 | Bar Graph (7 seg) - 52 x 24 mm                                                                                                    | Count Up                                       |
| 12        | L1+L6        | DISP431V2PV1                                                 | Bar Graph (7 seg) - 52 x 24 mm                                                                                                    | Count Down                                     |
| 13        | L1+L7        | DISP438V2PV1                                                 | Triple Square indicator (3 seg) - 58 x 22 mm                                                                                                    | Count Up                                       |
| 14        | L1 + L2 + L3 | DISP438V2PV1                                                 | Triple Square indicator (3 seg) - 58 x 22 mm                                                                                                    | Count Down                                     |
| 15        | L1 + L2 + L4 | DISP438V2PV1                                                 | Triple Square indicator (3 seg) - 58 x 22 mm                                                                                                    | Middle ON, Top ON, Bottom ON                   |